TUTORIALES -> USO DEL CAMPUS UNER

**Área de Educación a Distancia** Secretaría Académica Rectorado

😂 Universidad Nacional de Entre Ríos

## ¿CÓMO ENVIAR NUESTRAS RESPUESTAS EN UN CUESTIONARIO?

Para enviar las respuestas guardadas en un cuestionario debemos ingresar nuevamente al recurso y hacer clic en "Reintentar el cuestionario".

Luego de chequear las respuestas, asegurarse de:

1. Hacer clic en el botón "Siguiente"

| Pregunta 9<br>Sin responder aún<br>Puntúa como 1,00<br>V Marcar<br>pregunta | <ul> <li>En torno a la caracterización de los dos enfoques o paradigmas vigentes sobre derechos de autor, marque el que corresponde:</li> <li>Seleccione una: <ul> <li>El Copyright apela a nuevas formas de producir, distribuir y compartir el conocimiento en la era de la cultura digital y se rige por la ley 11.723 de privatización del dominio público.</li> <li>El copyleft es un nuevo paradigma basado en la idea de democratización del conocimiento que reivindica el derecho de acceso y goce de la cultura</li> </ul> </li> </ul> |
|-----------------------------------------------------------------------------|----------------------------------------------------------------------------------------------------|
| Siguiente                                                                   |                                                                                                    |

2. En la nueva pantalla, "Enviar todo y terminar"

## Resumen del intento

(

| Pregunta | Estatus                                     |
|----------|---------------------------------------------|
| 1        | Sin responder aún                           |
| 2        | Sin responder aún                           |
| 3        | Sin responder aún                           |
| 4        | Sin responder aún                           |
| 5        | Sin responder aún                           |
| 6        | Sin responder aún                           |
| 7        | Sin responder aún                           |
| 8        | Sin responder aún                           |
| 9        | Sin responder aún                           |
|          | Volver al intento<br>Enviar todo y terminar |

Aparecerá una ventana emergente que nos solicita que confirmemos la acción.

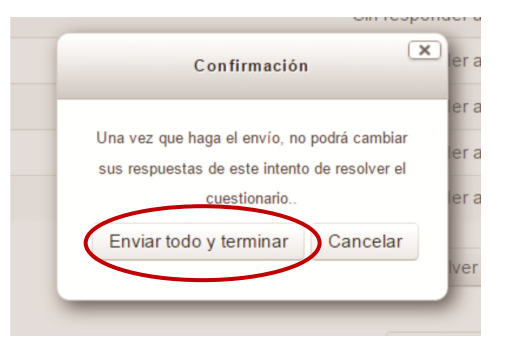

3. Y finalmente podremos acceder a una revisión de nuestras respuestas.

| Comenzado el    | lunes, 25 de abril de 2016, 14:35  |
|-----------------|------------------------------------|
| Estado          | Finalizado                         |
| Finalizado en   | lunes, 25 de abril de 2016, 14:38  |
| Tiempo empleado | 2 minutos 59 segundos              |
| Puntos          | 0,00/9,00                          |
| Calificación    | <b>0,00</b> de 10,00 ( <b>0</b> %) |

## CONTACTO

Más Tutoriales y respuestas a Preguntas Frecuentes: www.ead.uner.edu.ar

Por problemas técnicos: ayudacampus@uner.edu.ar

## Datos de contacto:

Área Educación a Distancia - Secretaría Académica – Rectorado – UNER E-mail: <u>virtual@uner.edu.ar</u> / Facebook: https://www.facebook.com/unervirtual Teléfonos: (03442) 421557 / Horarios: Lunes a viernes de 7 a 18.30 hs.